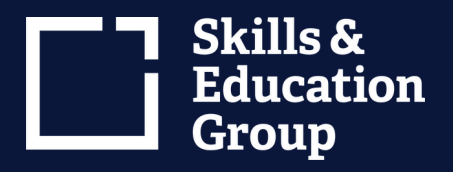

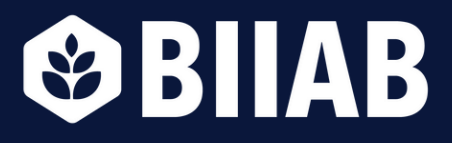

## Register for a Learner Portal Account

NEED HELP?

0115 854 1620 <u>customersupport@biiab.co.uk</u> biiab.co.uk

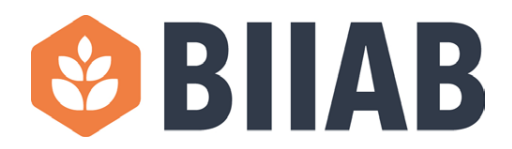

## **Register for a Learner Portal Account**

1. Visit learner.skillsandeducationgroup.co.uk and click on 'Register'

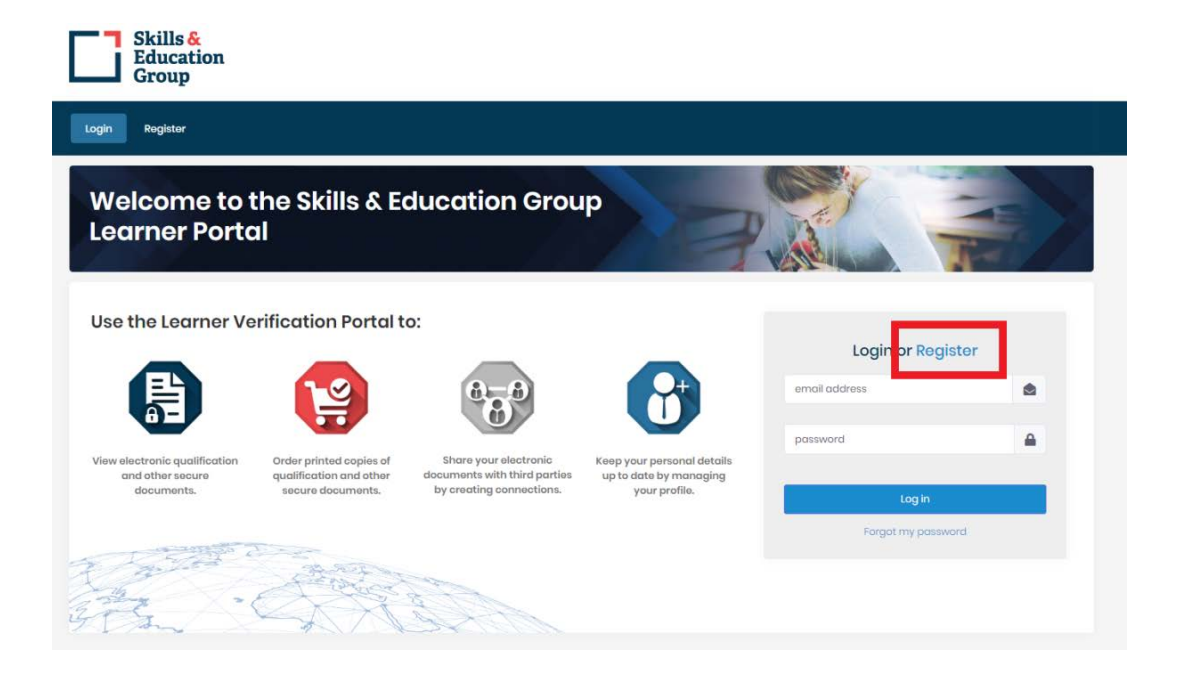

2. Add your email address, a password of your choice and confirm the password before clicking `next'.

| Skills &<br>Education<br>Group |                                                   |
|--------------------------------|---------------------------------------------------|
| Login Registor                 |                                                   |
| 1)Logi                         | n Details 🔰 2) Personal Details 🔉 3) Confirmation |
| Email*                         | @icloud.com                                       |
| Password*                      |                                                   |
| Confirm password*              |                                                   |
|                                |                                                   |
| 2 And Start                    | NEXT                                              |
| Fran . Arg                     | A B                                               |

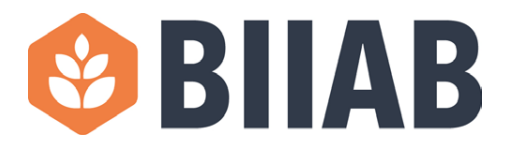

3. Add your first name, last name, your enrolment number as displayed in the email you received stating your records have been published and your date of birth. It is imperative to include your correct surname, enrolment number and date of birth as these are used to confirm your account. Once complete please click 'Next'.

| Skills &<br>Education<br>Group |                                                                                                    |                                                |
|--------------------------------|----------------------------------------------------------------------------------------------------|------------------------------------------------|
| Login Register                 |                                                                                                    |                                                |
|                                | 1) Login Do                                                                                                    | otails > 2) Personal Details > 3) Confirmation |
| 1                              | First Name*                                                                                                    | Mickoy                                         |
|                                | Last Namo*                                                                                                    | Mouse                                          |
|                                | Enrolment Number*                                                                                                    | AM5000012345                                   |
|                                | Date of Birth                                                                                                    | 02/06/1981                                     |
|                                | PREVIOUS                                                                                                    | NEXT                                           |
| 3 · C                          | A lot of the second second sec |                                                |

4. On the final screen you need to double check all your details before clicking 'Register'.

| Register |                   |                                                    |
|----------|-------------------|----------------------------------------------------|
|          | 1) Logi           | in Details 🔰 2) Personal Details 🍃 3) Confirmation |
|          | Email             | @icloud.com                                        |
|          | First Name:       | Mickey                                             |
|          | Last Name:        | Mouse                                              |
|          | Enrolment Number: | AM/S000012345                                      |
|          | Date of Birth:    | 02/06/1081                                         |
| 2000     | PREVIOUS          | REGISTER                                           |

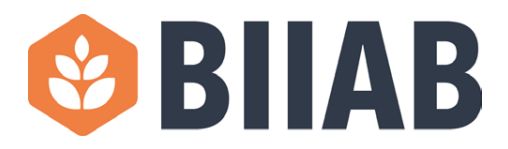

5. You will now be returned to the login screen where you will see a green box stating 'Confirmation email has been sent to your registered email address'.

| Skills &<br>Education<br>Group                                  |                                                                                                    |                                                                                   |                                                                       |                                                                  |                                      |
|-----------------------------------------------------------------|----------------------------------------------------------------------------------------------------|-----------------------------------------------------------------------------------|-----------------------------------------------------------------------|------------------------------------------------------------------|--------------------------------------|
| Login Register                                                  |                                                                                                    |                                                                                   |                                                                       |                                                                  |                                      |
| Welcome to t<br>Learner Porto                                   | the Skills & Ed<br>11                                                                                                    | ducation Grou                                                                     | ip g                                                                  |                                                                  |                                      |
| Use the Learner Ve                                              | rification Portal t                                                                                                    | o:                                                                                | 6                                                                     | Login or Reg<br>Confirmation em<br>sent to your regis<br>oddress | lister<br>al has been<br>tored email |
| View electronic qualification<br>and other secure<br>documents. | Order printed copies of<br>qualification and other<br>secure documents.                                                                                                    | Share your electronic<br>documents with third parties<br>by creating connections. | Keep your personal details<br>up to date by managing<br>your profile. | email address                                                    | ٢                                    |
|                                                                 |                                                                                                    |                                                                                   |                                                                       | password                                                         | ۵                                    |
|                                                                 |                                                                                                    |                                                                                   |                                                                       | Log in                                                           |                                      |
|                                                                 | and the second second sec |                                                                                   |                                                                       | Forgot my passi                                                  | word                                 |
| ET E                                                            | A A                                                                                                    | 1 23                                                                              |                                                                       |                                                                  |                                      |

6. You now need to log in to your email account, locate the email titled 'Please confirm your email address' and click on the hyperlink to verify your email address.

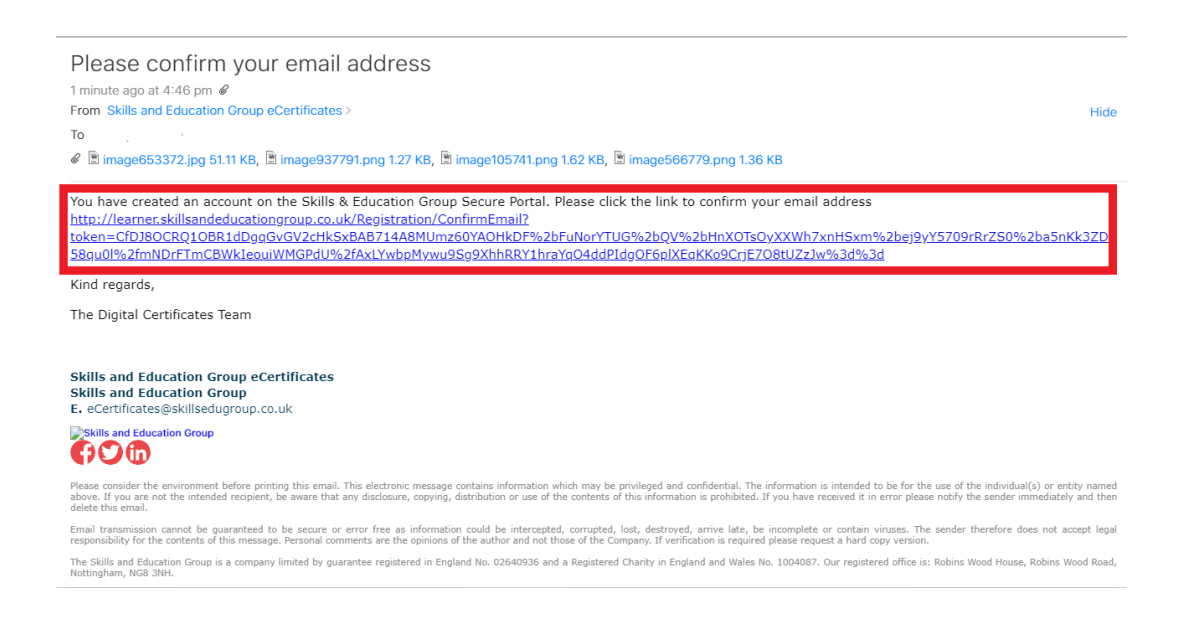

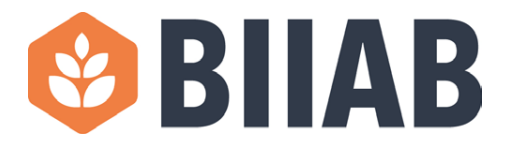

7. Once you click on the hyperlink you will be directed to the Learner Portal where you will see a message stating 'Email Successfully Confirmed' and you will see a 'Log in' button.

|       | }kills &<br>Education<br>Group |                              |  |
|-------|--------------------------------|------------------------------|--|
| Login | Rogistor                       |                              |  |
|       |                                | Email Successfully Confirmed |  |
|       |                                | Log in                       |  |
|       |                                |                              |  |

8. Before trying to log in please check your email again for another email titled 'Email address confirmed'. This email will give you instructions for the next steps. Before you can access your account it will need to be approved by a member of the Skills and Education Group Team.

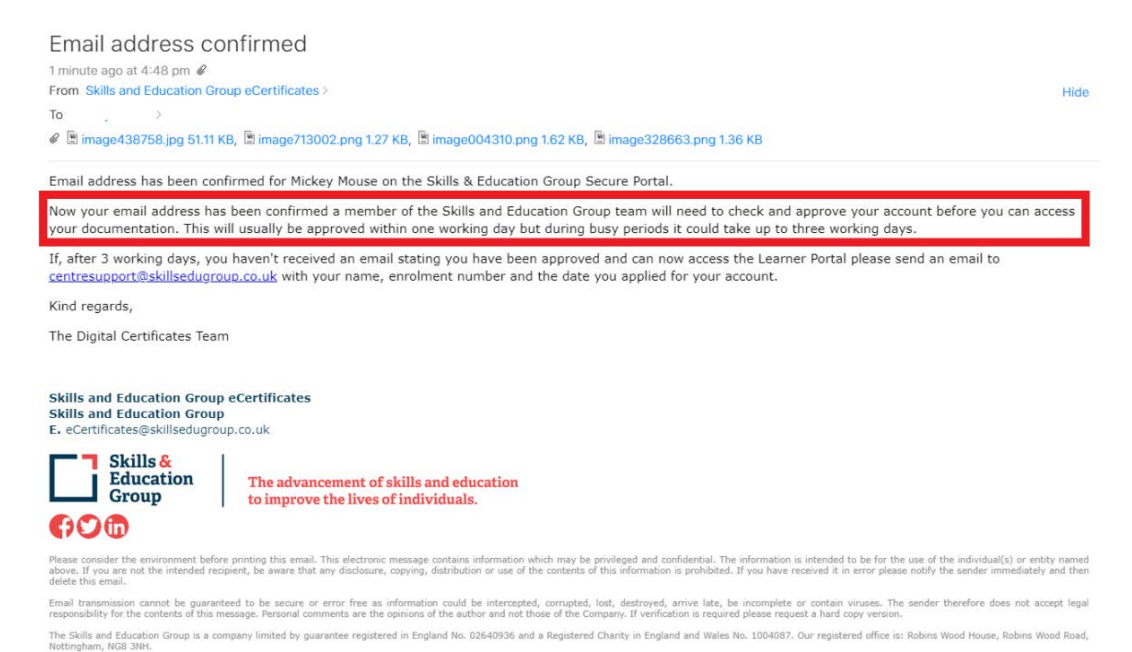

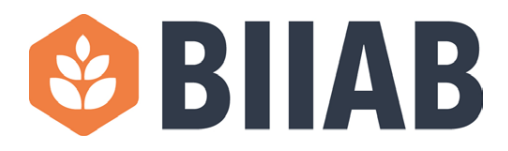

9. If you try and login to your account before it is approved by Skills and Education Group the login will fail and you will see a message in a red box stating 'User account approval needed'.

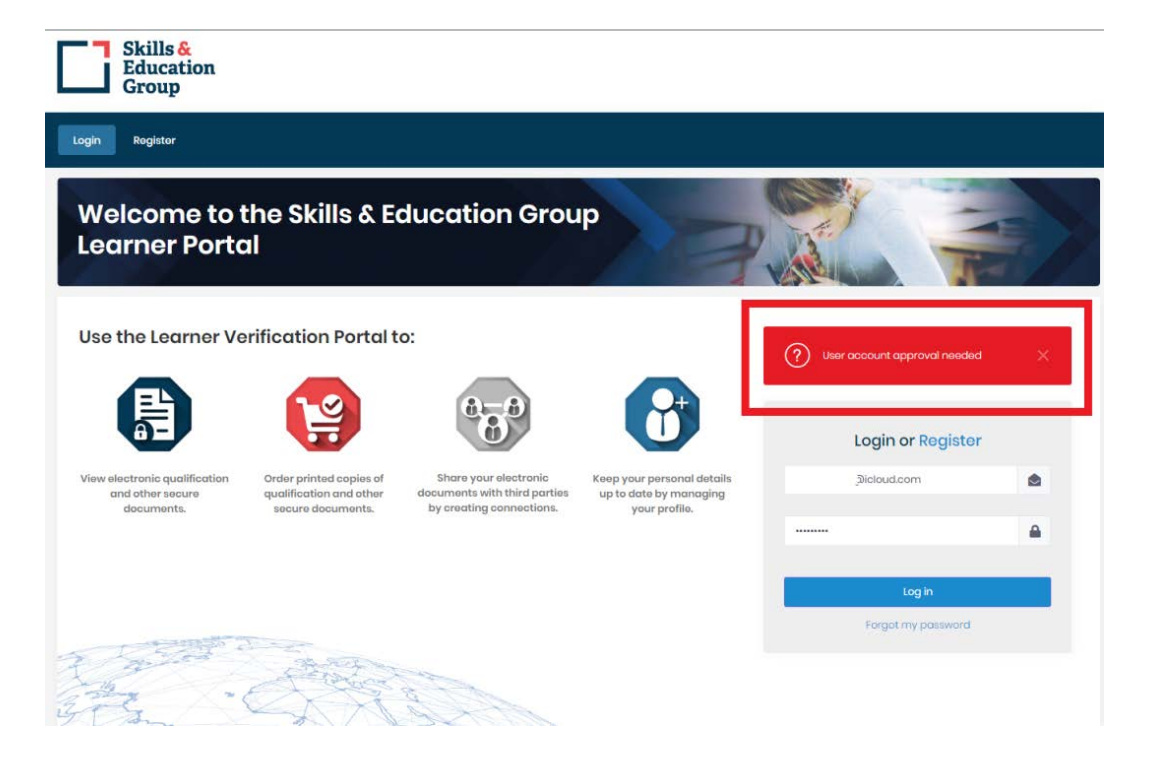

10.Once your account has been approved (usually within one working day but please allow up to 3 working days during busy periods) you will receive a confirmation email titled 'User successfully approved'. You can now log in to your Learner Portal and view your documents.

| User successfully<br>2 minutes ago at 4:55 pm @<br>From Skills and Education Gro<br>To<br>? Image 328154.jpg 51.11 KB                                                                                                    | / approved<br>up eCertificates ><br>8, 🖹 image879841.png 1.27 KB, 🖹 image141091.png 1.62 KB, 🖹 image630748.png 1.36 KB                                                                                                    | Hide                                                              |  |  |  |
|----------------------------------------------------------------------------------------------------|----------------------------------------------------------------------------------------------------|-------------------------------------------------------------------|--|--|--|
| You have been successfully a                                                                                                    | pproved to access the Skills & Education Group Learner Portal.                                                                                                    |                                                                   |  |  |  |
| Please login at: <u>Skills &amp; Educ</u>                                                                                                    | ation Group Learner Portal                                                                                                    |                                                                   |  |  |  |
| If you have any problems log                                                                                                    | ging in or viewing your documents please send an email to <u>centresupport@skillsedugroup.co.uk</u>                                                                                                    |                                                                   |  |  |  |
| Kind regards,                                                                                                    | Kind regards,                                                                                                    |                                                                   |  |  |  |
| The Digital Certificates Team                                                                                                    |                                                                                                    |                                                                   |  |  |  |
| Skills and Education Group<br>Skills and Education Group<br>E. eCertificates@skillsedugrou<br>Skills &<br>Education<br>Group                                                                                                    | eCertificates<br>p.co.uk<br>The advancement of skills and education<br>to improve the lives of individuals.                                                                                                    |                                                                   |  |  |  |
| () () () () () () () () () () () () () (                                                                                                    |                                                                                                    |                                                                   |  |  |  |
| Please consider the environment before printing this email. This electronic message contains information which may be privileged and confidential. The information is intended to be for the use of the individual(s) or entity named above. If you are not the intended reopient, be aware that any disclosure, copying, distribution or use of the contents of this information is prohibited. If you have received it in error please notify the sender immediately and then delete this email. |                                                                                                    |                                                                   |  |  |  |
| Email transmission cannot be guarante<br>responsibility for the contents of this me                                                                                                    | ed to be secure or error free as information could be intercepted, corrupted, lost, destroyed, arrive late, be incomplete or contain<br>ssage. Personal comments are the opinions of the author and not those of the Company. If verification is required please request a hard | viruses. The sender therefore does not accept legal copy version. |  |  |  |
| The Skills and Education Group is a con<br>Nottingham, NG8 3NH.                                                                                                    | pany limited by guarantee registered in England No. 02640936 and a Registered Chanty in England and Wales No. 1004087. Our regist                                                                                                    | ered office is: Robins Wood House, Robins Wood Road,              |  |  |  |